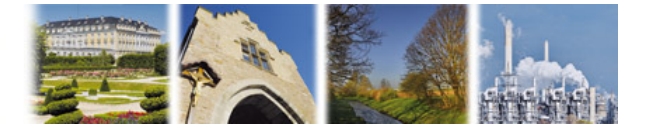

## Anleitung zur Aktivierung Ihrer neuen HBCI-Chipkarte in Profi cash

->Wichtig! Vorgehensweise bei Folgekarten nicht erforderlich! (Benutzerkennung identisch)

## 1. Vorbereitungen

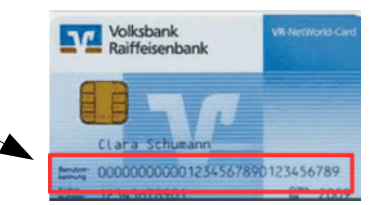

Bevor Sie mit der Aktivierung der neuen HBCI-Chipkarte beginnen können, sollten Sie die folgenden Punkte beachten oder überprüfen.

- 1.1 <u>Halten Sie den PIN-Brief mit Ihrer HBCI-PIN bereit</u> Sie haben in separater Post die PIN-Briefe zu Ihrer HBCI-Chipkarte erhalten. Die PIN-Briefe enthalten Ihre HBCI-PIN, mit der Sie sich gegenüber der HBCI-Chipkarte legitimieren müssen und die PUK, mit der Sie eine gesperrte PIN wieder entsperren können. Die Kartennummer der zugehörigen HBCI-Chipkarte ist im Anschreiben aufgedruckt.
- 1.2 <u>Stellen Sie sicher, dass ein Chipkartenleser installiert und angeschlossen ist.</u> Für die Nutzung der HBCI-Chipkarte ist ein Chipkartenleser notwendig. Stellen Sie sicher, dass der Chipkartenleser richtig installiert und angeschlossen ist. Wir empfehlen die Prüfung der Treibersoftware. Infos hierzu finden Sie auf der Homepage der Hersteller (z.B. www.reiner-sct.com).
- 1.3 <u>Überprüfen Sie, ob Profi cash auf dem aktuellen Stand ist</u> Bevor Sie mit der Umstellung beginnen, prüfen Sie bitte, auf welchem Versionsstand Ihre Software ist. Bitte wählen Sie dazu im Menü den Eintrag "Hilfe" sowie den Punkt "Info". Sie benötigen mindestens die Version 10.8b oder höher.

| Firma öffnen                                                              |                 |  |  |  |  |  |
|---------------------------------------------------------------------------|-----------------|--|--|--|--|--|
| Profi cash 11.51                                                          |                 |  |  |  |  |  |
| Die Lösung für Ihren Zahlungsverkehr                                      |                 |  |  |  |  |  |
| - einfach, schnell, zuverlässig                                           |                 |  |  |  |  |  |
| (c) Fiducia & GAD IT AG 1995-2018                                         |                 |  |  |  |  |  |
| Version freigeschaltet<br>(letzte erfolgreiche Lizenzprüfung vor 2 Tagen) |                 |  |  |  |  |  |
| Firma                                                                     | 11 -            |  |  |  |  |  |
| Anwender                                                                  | master 👻        |  |  |  |  |  |
| Passwort                                                                  |                 |  |  |  |  |  |
|                                                                           |                 |  |  |  |  |  |
| Passwort än                                                               | dern OK Beenden |  |  |  |  |  |

Ist Ihr Versionsstand kleiner als 10.8b, nehmen Sie bitte eine Programmaktualisierung über "Datei", "Programmupdate" sowie "Prüfen und laden" vor.

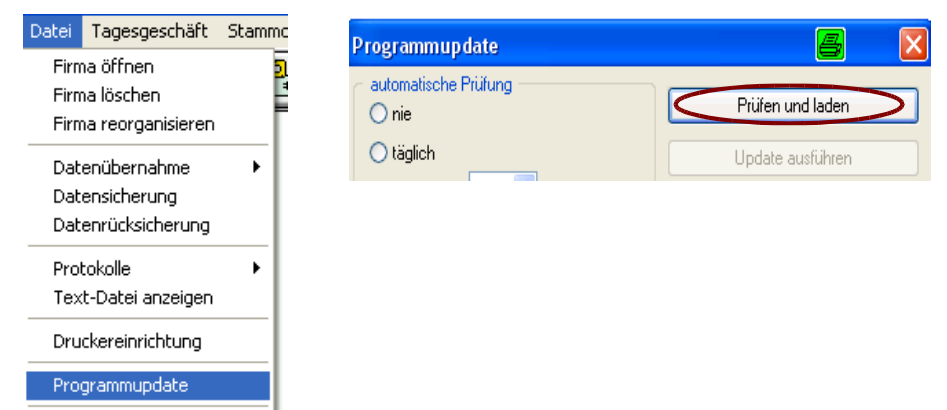

## 2. Einrichten Ihrer HBCI-Chipkarte

- 2.1 Datensicherung
- Bitte führen Sie vor der Einrichtung eine Datensicherung über "Datei", "Datensicherung" aus
- 2.2 Einrichtung

Wählen Sie im Menü "Stammdaten" den Unterpunkt "HBCI-Verwaltung" aus.

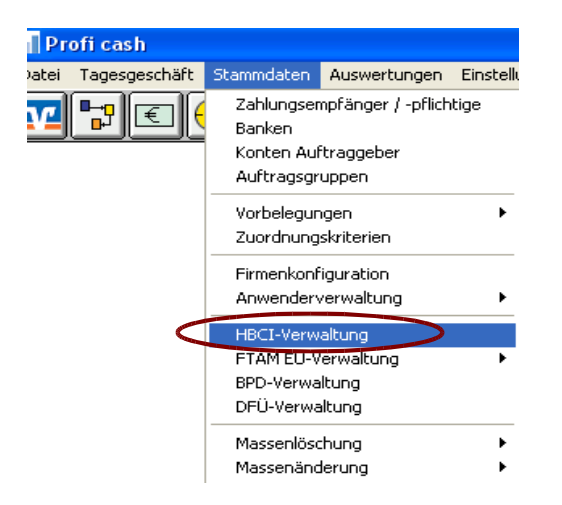

Legen Sie Ihre **neue** HBCI-Chipkarte in den Chipkartenleser ein und halten Sie die mitgelieferte PIN bereit. Anschließend wählen Sie in der HBCI-Verwaltung den Punkt "Chipkartendaten lesen" aus.

| HBCI-Verwaltung                        |                                    |                                  |  |
|----------------------------------------|------------------------------------|----------------------------------|--|
| HBCI-Kürzel ? K                        | arte2017                           | Bearbeiten                       |  |
| Bankleitzahl                           | 37161289                           |                                  |  |
| Benutzerkennung                        | 6720009393939393939393939393939    |                                  |  |
| VR-Kennung                             | VRK7200093939393939393939393939    |                                  |  |
| Sicherheitsmedium                      | Chipkarte (RDH)                    |                                  |  |
| Benutzerdaten aktualisieren            | Freistellungsdaten anzeigen        | Statusprotokoll holen            |  |
| Verwaltung Sicherheitsmedium / -verfal | hren                               |                                  |  |
| Chipkartendaten schreiben              | Schlüssel ändern                   | Schlüssel sperren                |  |
| Karten-PIN ändern                      |                                    |                                  |  |
| Signatur-PIN ändern                    |                                    |                                  |  |
| vorhandenes Sicherheitsmedium übern    | ehmen / bearbeiten                 |                                  |  |
| Sicherheitsdatei les                   | sen Chipk                          | Chipkarten-Transport-PIN ändern  |  |
| Chipkartendaten le                     | sen Chipkarten-F                   | ehlbedienungszähler zurücksetzen |  |
| Kartenleserkonfiguration               | aktiver Kartenleser                | <b>•</b>                         |  |
|                                        | TAN-Generatorfunktionalität nutzen |                                  |  |
|                                        | Speichern Beenden                  |                                  |  |

Profi cash verlangt nun die Eingabe Ihrer HBCI-PIN. Bitte geben Sie diesen am angeschlossenen Kartenleser ein und bestätigen mit der "OK"-Taste des Kartenlesers. Nach erfolgreichem Einlesen der Kartendaten erscheint nachfolgende Maske, in der die Benutzerkennung der HBCI-Karte angezeigt wird. Geben Sie bitte ein neues HBCI-Kürzel ein, um die HBCI-Chipkarte der Bankverbindung zuzuordnen. Gehen Sie danach auf "Speichern".

| Datensatz von Sicherheitsdatei/               | Chipkarte gelesen |  |  |  |
|-----------------------------------------------|-------------------|--|--|--|
| HBCI-Kürzel                                   | HBCI-Kürzel (Neu) |  |  |  |
| Bankleitzahl                                  | 37161289          |  |  |  |
| Benutzerkennung                               |                   |  |  |  |
| VR-Kennung                                    |                   |  |  |  |
| Kommunikationszugang über TCP/IP: hbci.gad.de |                   |  |  |  |
| Speichern Beenden                             |                   |  |  |  |

Das Fenster schließt sich nun und Sie befinden sich wieder in der HBCI-Verwaltung. Hier klicken Sie ebenfalls auf "Speichern".

| Verwaltung Sicherheitsmedium / -verfa | hren                |                                              |                   |
|---------------------------------------|---------------------|----------------------------------------------|-------------------|
| Chipkartendaten schreiben             | Schlüss             | el ändern                                    | Schlüssel sperren |
| Karten-PIN ändern                     |                     |                                              |                   |
| Signatur-PIN ändern                   |                     |                                              |                   |
|                                       |                     |                                              |                   |
| vorhandenes Sicherheitsmedium übern   | ehmen / bearbeiten  |                                              |                   |
| Sicherheitsdatei lesen                |                     | Chipkarten-Transport-PIN ändern              |                   |
| Chipkartendaten lesen                 |                     | Chipkarten-Fehlbedienungszähler zurücksetzen |                   |
| Kartenleserkonfiguration              | aktiver Kartenleser |                                              |                   |
| Typ 💿 PC/SC 💿 CT-API                  | CYBERJACK-USB32     |                                              | ▼]                |
|                                       | TAN-Generatorfun    | ktionalität nutzen                           |                   |
|                                       | Speichern           | Beenden                                      |                   |

Schließen Sie das Fenster HBCI-Verwaltung über "Beenden".

## 2.3 Zuordnung der Konten

Nachdem Sie die HBCI-Chipkarte erfolgreich eingerichtet haben, ordnen Sie nun die Konten dem neuen HBCI-Kürzel zu.

Dazu wählen Sie im Menü zunächst den Punkt "Stammdaten" und anschließend den Punkt "Konten Auftraggeber"

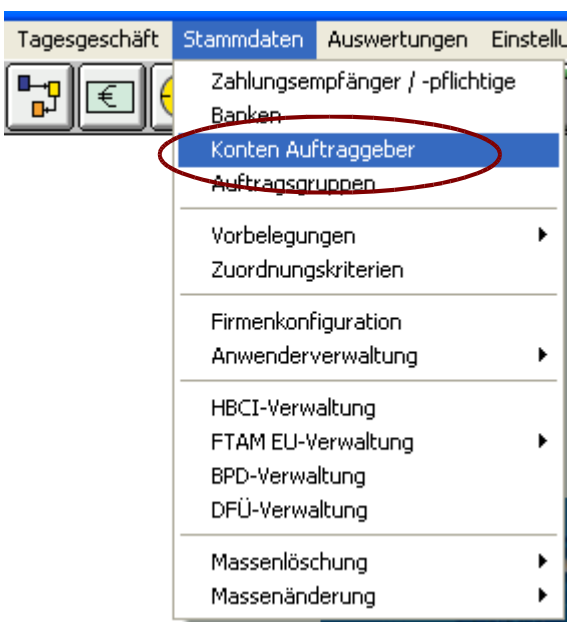

Es öffnet sich das Fenster "Konten Auftraggeber". Wählen Sie im Feld "Kontokürzel" eines der Konten aus, welches Ihrer alten VR-BankCard/HBCI-Chipkarte zugeordnet war.

Ordnen Sie diesem Konto das neu eingerichtete HBCI-Kürzel Ihrer neuen HBCI-Chipkarte zu. Bestätigen Sie anschließend mit "Speichern".

| Konten Auftrag                               | ggeber                                                                           | <b></b>                                                             |
|----------------------------------------------|----------------------------------------------------------------------------------|---------------------------------------------------------------------|
| Konto-Kürzel 🔇<br>Kontoart<br>Kontokategorie | Auswahl d. Konto-Kürzel 🗸                                                        | Manuelle<br>Buchungen erlaubt<br>Auftragserfassung<br>nicht erlaubt |
| Kontoinhaber<br>Zusatz                       |                                                                                  | Infos<br>Saldo auf 0,00 setzen                                      |
| Straße/Postfach<br>Ort                       |                                                                                  | Löschen                                                             |
| Kontonummer                                  | EUR Rang 5                                                                       | Leeren/Neu<br>Konto ändern                                          |
| Bankname                                     | VR-Bank Rhein-Erft                                                               | Suchen                                                              |
| IBAN<br>BIC                                  |                                                                                  |                                                                     |
|                                              | SEPA-Sammler als Einzelaufträge buchen Kontoinformationen im CAMT-Format abrufen |                                                                     |
| HBCI-Kürzel                                  | HBCI-Kürzel (Neu)                                                                | HBCI-Verwaltung                                                     |
| BPD-Kürzel                                   | keine 🔻                                                                          | BPD-Verwaltung                                                      |
| k < > [                                      | >I Auswertung Speichern                                                          | Beenden                                                             |

Es erscheint nun ein Fenster mit der Frage, ob das "HBCI-Kürzel (Neu)" für alle Konten mit dieser Bankleitzahl gelten soll. Sofern Sie alle Konten dieser Bankleitzahl mit der neuen HBCI-Chipkarte bedienen, bestätigen Sie mit "Ja".

Die Aktivierung der neuen HBCI-Chipkarte ist damit abgeschlossen. Sie können diese nun entnehmen.